## How to pay a supplier out of the Till Account.

Go to Sales and Retailer.

Select the till account you are paying your supplier from and then select the Supplier payment button.

## Fill: Till 1

## Brought Forward: 219.00

lotal Daily Receipts: 706505.03 Transfers In: 490.00

## Balance: :

Payments: 1 Transfers O

| 1 | Enter Takings | Supplier Payment | Other Payment | Pay Into Bank | Add Float | Cash Up | Change Till | Report E | xport |
|---|---------------|------------------|---------------|---------------|-----------|---------|-------------|----------|-------|
|---|---------------|------------------|---------------|---------------|-----------|---------|-------------|----------|-------|

| Date       | Nominal | Туре      | Description       |
|------------|---------|-----------|-------------------|
| 31/01/2011 | Sales   | lodgement | #8: takings z=8   |
| 28/02/2011 | Sales   | lodgement | #9: takings z=9   |
| 31/03/2011 | Sales   | lodgement | #10: takings z=10 |
| 30/04/2011 | Sales   | lodgement | #11: takings z=11 |
| 24/05/2014 | 0-1     | 1         | #40.1-1/40        |

Select your Supplier from the dropdown list in your Supplier box, and enter the amount you have paid them and the date you paid them. The system will bring up any invoices outstanding for the supplier and you select the invoice you are paying them for.

| Supplier Payment ×                  |         |                   |                   |                                                                                          |                                                                                                    |  |  |  |
|-------------------------------------|---------|-------------------|-------------------|------------------------------------------------------------------------------------------|----------------------------------------------------------------------------------------------------|--|--|--|
| Supplier:* Eircom + Amount:* 165.77 |         | _ +               | Date:* 23/03/2012 | Paying<br>It's better to<br>your supplie<br>keeping, bu<br>out of the ti<br>here, If the | Paying Suppliers<br>It's better to write cheques to<br>your suppliers for good record<br>keeping, but if you MUST pay<br>out of the till, then record it<br>here. If the purchase invoice |  |  |  |
| Add Missing                         | Invoice | Invoice No        | Date              | has not bee<br>on Purchase<br>are sure to                                                | n recorded yet, click<br>to record it so you<br>reclaim your VAT.                                                                                                    |  |  |  |
| V                                   | Eircom  | <u>Intoice no</u> | 24/06/2011        | 165.77                                                                                   | 165.77                                                                                                    |  |  |  |
|                                     | Eircom  |                   | 24/05/2011        | 151.25                                                                                   | 151.25                                                                                                    |  |  |  |
|                                     | Eircom  |                   | 24/04/2011        | 157.30                                                                                   | 157.30                                                                                                    |  |  |  |
|                                     |         |                   |                   |                                                                                          | Ok Cancel                                                                                                    |  |  |  |

If you do not have the supplier and the invoice already set up, click the Add Missing Invoice button.

This will take you to the Supplier invoice screen.

Add your new supplier details and then select the Add Full Payments box, "Payment type" will be Cash and your "Bank Account" will be the till account

| Supplier:<br>New Supplier                                                                                                    | +                               | Invoice No:<br>123 | Currency:<br>Euro   | ]                |                             |                  |  |  |
|----------------------------------------------------------------------------------------------------|---------------------------------|--------------------|---------------------|------------------|-----------------------------|------------------|--|--|
| VAT period:<br>Mar-Apr 2012                                                                                                    |                                 | Note:              |                     |                  |                             |                  |  |  |
| 23/03/2012                                                                                                    | 2/04/2012                       | Sequence No: 73    |                     | //               |                             |                  |  |  |
| Details                                                                                                    |                                 |                    |                     |                  |                             |                  |  |  |
| V Invoices Purchase Details<br>Select the service or product from the item drop-down. To add a new item click on the +. If you have already paid for this item tick the box that says 'Add full payment' and you can add the payment details now also to<br>save time later. |                                 |                    |                     |                  |                             |                  |  |  |
| Item:<br>Service +                                                                                                    | Description:                    |                    |                     | VAT rate:<br>23% | Quantity 1                  | Price:           |  |  |
| Nominal:<br>Office/Property:Electric                                                                                                    | Job:<br>Sample Retailer Company |                    | Resale:<br>- Resale | Net:<br>81.30    | VAT:<br>18.70               | Gross:<br>100.00 |  |  |
| I - add full payment                                                                                                    |                                 |                    |                     |                  |                             |                  |  |  |
| Payment Type:<br>Cash                                                                                                    | Bank Account:<br>Till 1         |                    |                     | Cheque Number:   | Payment Date:<br>23/03/2012 | Reference:       |  |  |
| Duplicate Preview History OK Cancel                                                                                                    |                                 |                    |                     |                  |                             |                  |  |  |